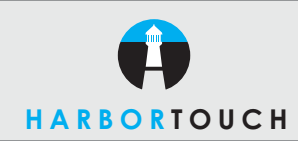

# **QUICK REFERENCE GUIDE**

# **HYPERCOM OPTIMUM T4100 - RESTAURANT**

#### Customer Service: 800-201-0461 24-Hour Technical Support: 800-632-1888

# **CREDIT SALE**

| TERMINAL DISPLAY            | ACTION                                                                                           |
|-----------------------------|--------------------------------------------------------------------------------------------------|
| SWIPE CUSTOMER CARD         | Swipe card through reader or manually enter card number and press <b>ENTER</b> .                 |
| Card present?               | **Press ENTER for Yes, CLEAR for No.                                                             |
| Expiration Date MMYY        | **Enter expiration date (MMYY)                                                                   |
| Take imprint of card        | **Take imprint of card and press <b>ENTER</b> to continue.                                       |
| Enter Server Number         | Enter server number and press ENTER.                                                             |
| Base Amount \$0.00          | Enter amount of sale and press ENTER.                                                            |
| Tip Amount                  | Enter tip amount and press <b>ENTER</b> or just press <b>ENTER</b> to complete tip adjust later. |
| Total correct? Yes or No    | Press <b>YES</b> to confirm or <b>NO</b> to change amount.                                       |
| COMMS                       | Terminal dials host.                                                                             |
| RESPONSE<br>Approval 123456 | Approval number is displayed on screen and printed on receipt.                                   |
|                             |                                                                                                  |

\*\*Prompted if manually entered.

### **DEBIT SALE**

| TERMINAL DISPLAY            | ACTION                                                         |
|-----------------------------|----------------------------------------------------------------|
| SWIPE CUSTOMER CARD         | Press <b>DEBIT</b> button.                                     |
| SWIPE CUSTOMER CARD         | Swipe card through reader.                                     |
| ENTER SERVER NUMBER         | Enter server number, press ENTER.                              |
| BASE AMOUNT \$0.00          | Enter amount of sale and press ENTER.                          |
| TIP AMOUNT \$0.00           | Enter tip amount and press ENTER.                              |
| Waiting for PIN             | Customer enters PIN on attached PIN pad.                       |
| COMMS                       | Terminal dials host.                                           |
| RESPONSE<br>Approval 123456 | Approval number is displayed on screen and printed on receipt. |

# **SERVER SIGN-ON**

| TERMINAL DISPLAY     | ACTION                                                  |
|----------------------|---------------------------------------------------------|
| SWIPE CUSTOMER CARD  | Press FUNCTION, 77, then ENTER.                         |
| ENTER SERVER NUMBER  | Enter server number, press ENTER.                       |
| SIGN ON? Y OR N      | Touch <b>YES</b> to add this Server ID to the terminal. |
| TRANSACTION ACCEPTED | Server sign-on is complete.                             |
|                      |                                                         |

#### **CREDIT REFUND**

| TERMINAL DISPLAY       | ACTION                                   |
|------------------------|------------------------------------------|
| SWIPE CUSTOMER CARD    | Press <b>REFUND</b> button.              |
| DEBIT<br>CREDIT<br>EBT | Choose Credit or Debit, then swipe card. |
| ENTER SERVER NUMBER    | Enter server number, press ENTER.        |
| AMOUNT \$0.00          | Enter amount of refund and press ENTER.  |
| 0.014140               | - · · · · ·                              |
| CUMIMS                 | lerminal dials host.                     |

#### **OPEN TAB**

| TERMINAL DISPLAY            | ACTION                                                          |
|-----------------------------|-----------------------------------------------------------------|
| SWIPE CUSTOMER CARD         | Press <b>TAB</b> button.                                        |
| 1-OPEN 2-CLOSE<br>3-PRINT   | Press 1.                                                        |
| SWIPE CUSTOMER CARD         | Swipe credit card through card reader.                          |
| ENTER SERVER NUMBER         | Enter server number, press ENTER.                               |
| BASE AMOUNT \$0.00          | Enter amount of sale, press ENTER.                              |
| TOTAL CORRECT? \$0.00       | Touch <b>YES</b> to confirm adjusted total amount.              |
| COMMS                       | Terminal dials host.                                            |
| RESPONSE<br>APPROVAL 123456 | Approval number is displayed on screen, and printed on receipt. |

#### **CLOSE TAB**

| TERMINAL DISPLAY          | ACTION                                                               |
|---------------------------|----------------------------------------------------------------------|
| SWIPE CUSTOMER CARD       | Press FUNCTION, 20, then ENTER.                                      |
| 1-OPEN 2-CLOSE<br>3-PRINT | Press <b>2</b> .                                                     |
| PRESS HERE FOR MENU       | Touch Menu Bar at top of screen.                                     |
| ENTER INVOICE NUMBER      | Enter invoice number of Open Tab, press <b>ENTER</b> .               |
| CORRECT?                  | Touch $\ensuremath{\textbf{YES}}$ if this is correct invoice number. |
| TOTAL CORRECT? \$0.00     | Touch <b>YES</b> to confirm and <b>NO</b> to change amount.          |
| TRANSACTION ACCEPTED      | Close Tab is complete.                                               |

#### VOID

| TERMINAL DISPLAY                    | ACTION                                                                                            |
|-------------------------------------|---------------------------------------------------------------------------------------------------|
| SWIPE CUSTOMER CARD                 | Press VOID button.                                                                                |
| 1. LAST<br>2. INVOICE               | Choose <b>1</b> for last transaction, or <b>2</b> to enter invoice number.                        |
| XXXXXX \$0.00<br>CORRECT? YES OR NO | Press <b>YES</b> to void this transaction. Touch <b>NO</b> if this is not correct invoice number. |
| COMMS                               | Terminal dials host.                                                                              |
| TRANSACTION ACCEPTED                | Void is complete.                                                                                 |

# **REPRINT LAST RECEIPT**

| TERMINAL DISPLAY                     | ACTION                                                                      |
|--------------------------------------|-----------------------------------------------------------------------------|
| SWIPE CUSTOMER CARD                  | Press REPRINT button.                                                       |
| 1. LAST<br>2. INVOICE                | Choose <b>1</b> for last transaction, or <b>2</b> to enter invoice number.  |
| 1-CUSTOMER RECPT<br>2-MERCHANT RECPT | Press 1 for CUSTOMER RECEIPT or<br>press 2 for MERCHANT RECEIPT, then ENTER |
| REPRINT COMPLETE                     | Receipt is printed.                                                         |

# **OFFLINE/FORCE**

| TERMINAL DISPLAY                    | ACTION                              |
|-------------------------------------|-------------------------------------|
| SWIPE CUSTOMER CARD                 | Press OFFLINE button.               |
| SALE < OFFL><br>SWIPE CUSTOMER CARD | Swipe card or enter card number.    |
| EXPIRATION DATE MMYY                | Enter expiration date, press ENTER. |
| AMOUNT \$0.00                       | Enter amount of sale, press ENTER.  |
| ENTER APPROVAL CODE                 | Enter approval code.                |
| TRANSACTION ACCEPTED                | Offline/Force is complete.          |

# **TIP ADJUST**

| TERMINAL DISPLAY                       | ACTION                                                      |
|----------------------------------------|-------------------------------------------------------------|
| SWIPE CUSTOMER CARD                    | Press ADJUST button.                                        |
| ENTER INVOICE NUMBER                   | Enter invoice number of original sale, press <b>ENTER</b> . |
| BASE AMOUNT \$0.00<br>ENTER TIP \$0.00 | Enter tip amount, press <b>ENTER</b> .                      |
| TOTAL CORRECT? \$0.00                  | Touch <b>YES</b> to confirm adjusted total amount.          |
| TRANSACTION ACCEPTED                   | Tip Adjust is complete.                                     |
|                                        |                                                             |

# **BATCH REPORT (SUMMARY)**

| TERMINAL DISPLAY     | ACTION                                                     |
|----------------------|------------------------------------------------------------|
| SWIPE CUSTOMER CARD  | Press <b>REPORTS</b> button.                               |
| 3-AUDIT<br>4-SUMMARY | Press menu key corresponding to <b>SUMMARY</b> .           |
| SCANNING BATCH       | Terminal scans for Batch Totals and prints Summary Report. |

# **BATCH REPORT (AUDIT)**

| TERMINAL DISPLAY                  | ACTION                                         |
|-----------------------------------|------------------------------------------------|
| SWIPE CUSTOMER CARD               | Press <b>REPORTS</b> key.                      |
| 3-AUDIT<br>4-SUMMARY<br>5-REPRINT | Press menu key corresponding to <b>AUDIT</b> . |
| HOST NUMBER                       | Enter Host Number or '0' for all hosts.        |
| PRINTING                          | Audit report is printed.                       |
|                                   |                                                |

# **BATCH SETTLEMENT**

| TERMINAL DISPLAY            | ACTION                                                            |
|-----------------------------|-------------------------------------------------------------------|
| SWIPE CUSTOMER CARD         | Press SETTLE button.                                              |
| ENTER PASSWORD              | Enter password, press ENTER.                                      |
| HOST NUMBER                 | Enter Host Number or '0' for all hosts, then press <b>ENTER</b> . |
| SCANNING BATCH              | Terminal scans for batch totals.                                  |
| SALES TOTAL CORRECT?        | Press YES to confirm sale.                                        |
| REFUND TOTAL CORRECT?       | Press YES to confirm refund total.                                |
| SCANNING BATCH              | Terminal scans for batch totals.                                  |
| COMMS                       | Terminal dials host.                                              |
| RESPONSE<br>Approval 123456 | Settlement is complete.                                           |
| SCANNING BATCH              | Settlement report is printed.                                     |

#### IMPORTANT "VoIP" NOTICE

ONLY IP CREDIT CARD TERMINALS ARE ABLE TO SUPPORT "VOICE OVER IP" (VOIP). DIAL-UP TERMINALS WILL NOT WORK WITH VOIP SINCE THEY REQUIRE A LANDLINE.

Changes made to your telephone system, such as converting to digital telephone service or Voice Over Internet Protocol (VoIP), can adversely affect the ability of your credit card terminal to function properly. Dial-up terminals do not work though VoIP. You must use a landline for dial-up terminals to function properly. If a dual communication terminal is present, a router must be used in conjunction with a DSL/cable modem to obtain a high speed connection.

If you plan on making any changes to the telephone system at the location where your terminal is used or if you have any questions in regards to your current terminal's capabilities, please contact technical support at 800-632-1888.